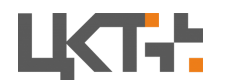

## Краткая инструкция по установке и первичной настройке бесплатной версии АСУ ТП «Весовой поток» АВТО

Прежде чем начать, убедитесь, что Ваш компьютер соответствует системным требованиям:

- ЦП Intel Core i3+;
- Не менее 4 Гб ОЗУ;
- HDD не менее 10 Гб свободного места;
- Сетевой адаптер Ethernet 100 мбит/сек;
- OC Windows 10 x64;

## Шаг 1: Установка программы

- 1. Запустите установочный файл.
- 2. В открывшемся окне установки нажмите Далее.

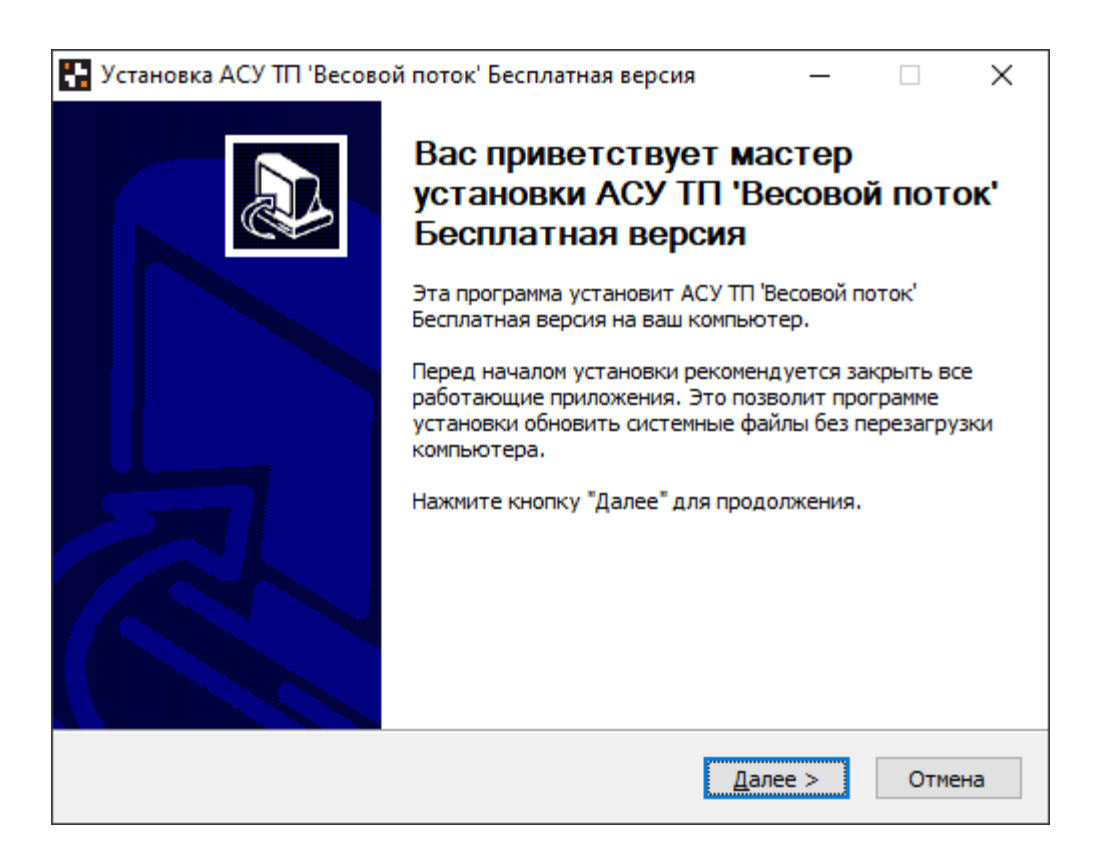

3. В появившемся окне ознакомьтесь с сублицензионным соглашением. Нажмите **Принимаю.** 

| 🚰 Установка АСУ ТП 'Весовой поток' Бесплатная версия — 🗌 🗌                                                                                                    | ×_ |
|----------------------------------------------------------------------------------------------------|----|
| Лицензионное соглашение                                                                                                    | 2  |
| Перед установкой АСУ ТП 'Весовой поток' Бесплатная версия                                                                                                    |    |
| ознакомътесь с лицензионным соглашением.                                                                                                    |    |
| Для перемещения по тексту используйте клавиши "PageUp" и "PageDown".                                                                                                    |    |
| СУБЛИЦЕНЗИОННОЕ СОГЛАШЕНИЕ                                                                                                    |    |
| Пользователя АСУ «Весовой поток»                                                                                                    |    |
| Настоящее Сублицензионное соглашение (договор)<br>является предложением (публичной офертой) и содержит<br>порядок и все существенные условия использования Вами (далее<br>- Пользователь или Сублицензиат) программы для ЭВМ АСУ<br>«Весовой поток» (далее ПО). В соответствии с настоящим у |    |
| Если вы принимаете условия соглашения, нажмите кнопку "Принимаю". Чтобы<br>установить программу, необходимо принять соглашение.                                                                                                    |    |
| < <u>Н</u> азад Принима <u>ю</u> Отмена                                                                                                    |    |

4. Далее необходимо установить компоненты, требуемые для работы программного обеспечения. Для первой установки необходимы все компоненты ПО. Нажмите кнопку **Установить**.

| 🎦 Установка АСУ ТП 'Весово                               | й поток' Бесплатная версия                                                                                                    | - • ×                                                                                             |
|----------------------------------------------------------|----------------------------------------------------------------------------------------------------|---------------------------------------------------------------------------------------------------|
| Компоненты устанавливае                                  | емой программы                                                                                                    |                                                                                                   |
| Выберите компоненты АСУ Т<br>версия, которые вы хотите у | П 'Весовой поток' Бесплатная<br>/становить.                                                                                                   |                                                                                                   |
| Выберите компоненты прогр<br>"Установить", чтобы установ | аммы, которые вы хотите устан<br>зить программу.                                                                                              | ювить. Нажмите кнопку                                                                             |
| Выберите компоненты<br>программы для установки:          | ACY TTT 'Весовой поток'     PostgreSQL     Библиотеки Microsoft     База данных АСУ TTT 'Ве     Исключения защитника     Контроллер служб АСУ | Описание<br>Наведите курсор<br>мыши на название<br>компонента, чтобы<br>прочесть его<br>описание, |
| Требуется на диске: 430.3<br>Мбайт                       | < >                                                                                                    |                                                                                                   |
| 000 'ЦКТ'                                                |                                                                                                    |                                                                                                   |
|                                                          | < <u>Н</u> азад                                                                                                    | <u>Установить</u> Отмена                                                                          |

5. В процессе установки программного обеспечения необходимо установить Microsoft Visual C++ 2015-2019 Redistributable (x64) и Microsoft Visual C++ 2013 Redistributable (x64). Ознакомьтесь с Лицензионным соглашением, поставьте галочку в **Я принимаю** условия лицензии и нажмите Установить.

| 🚼 Установка АСУ ТП 'Весовой поток' Бесплатная версия — 🗌 🖂                                                                                                    |
|----------------------------------------------------------------------------------------------------|
| Копирование файлов<br>Подождите, идет копирование файлов АСУ ТП 'Весовой                                                                                                    |
| 🛃 Программа установки Microsoft Visual C++ 2015-2019 R — 🗆 🗙 🔤                                                                                                    |
| Microsoft Visual C++ 2015-2019<br>Redistributable (x64) - 14 24 28127                                                                                                    |
| • Redistributable (X04) - 14.24.20127                                                                                                    |
| УСЛОВИЯ ЛИЦЕНЗИИ НА ПРОГРАММНОЕ ОБЕСПЕЧЕНИЕ MICROSOFT                                                                                                    |
| MICROSOFT VISUAL C++ 2019 RUNTIME                                                                                                    |
| Настоящие условия лицензии являются соглашением между<br>корпорацией Microsoft (или, в зависимости от места вашего<br>проживания, одним из ее аффилированных лиц) и вами. Они |
| Я принимаю условия лицензии                                                                                                    |
| <u>У</u> становить <u>З</u> акрыть                                                                                                    |
| Сцазад Далее Отлепа                                                                                                    |

Если же на Вашем ПК уже было установлено данное программное обеспечение, то нажмите кнопку **Закрыть.** 

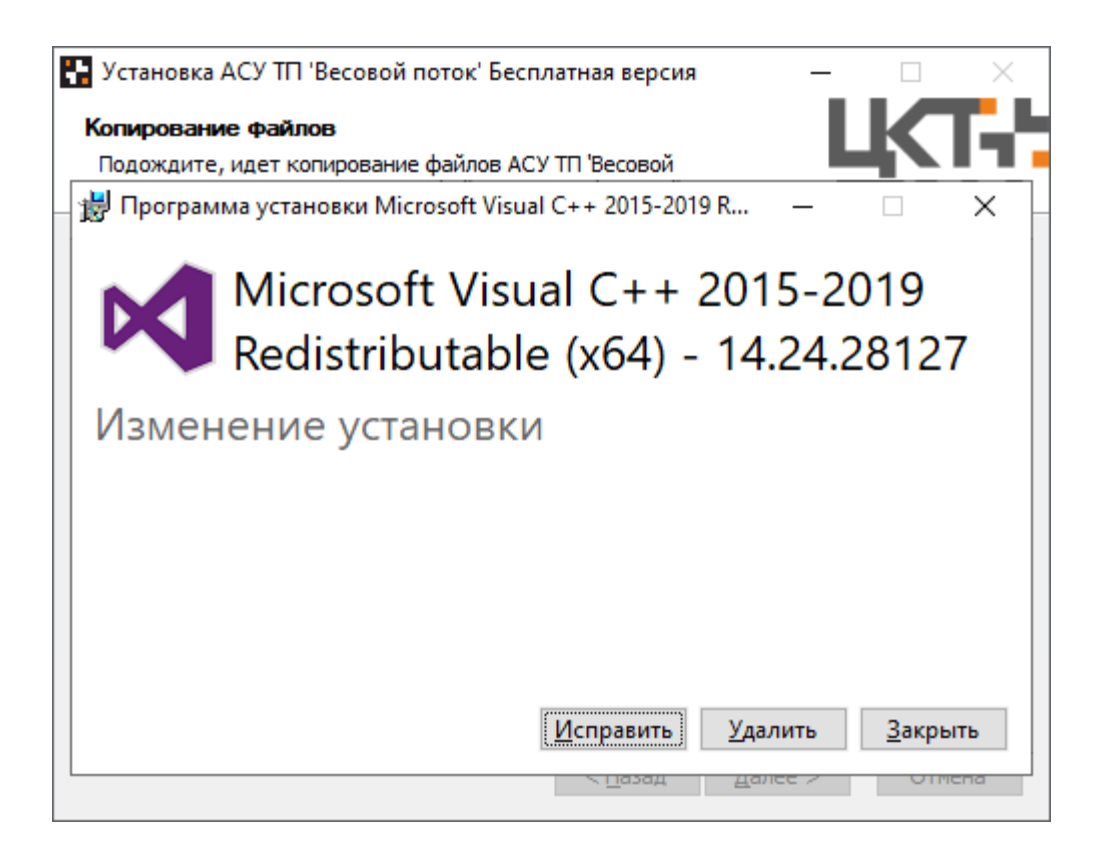

6. Далее необходимо действовать согласно рекомендациям в окне установки:

Нажать любую клавишу:

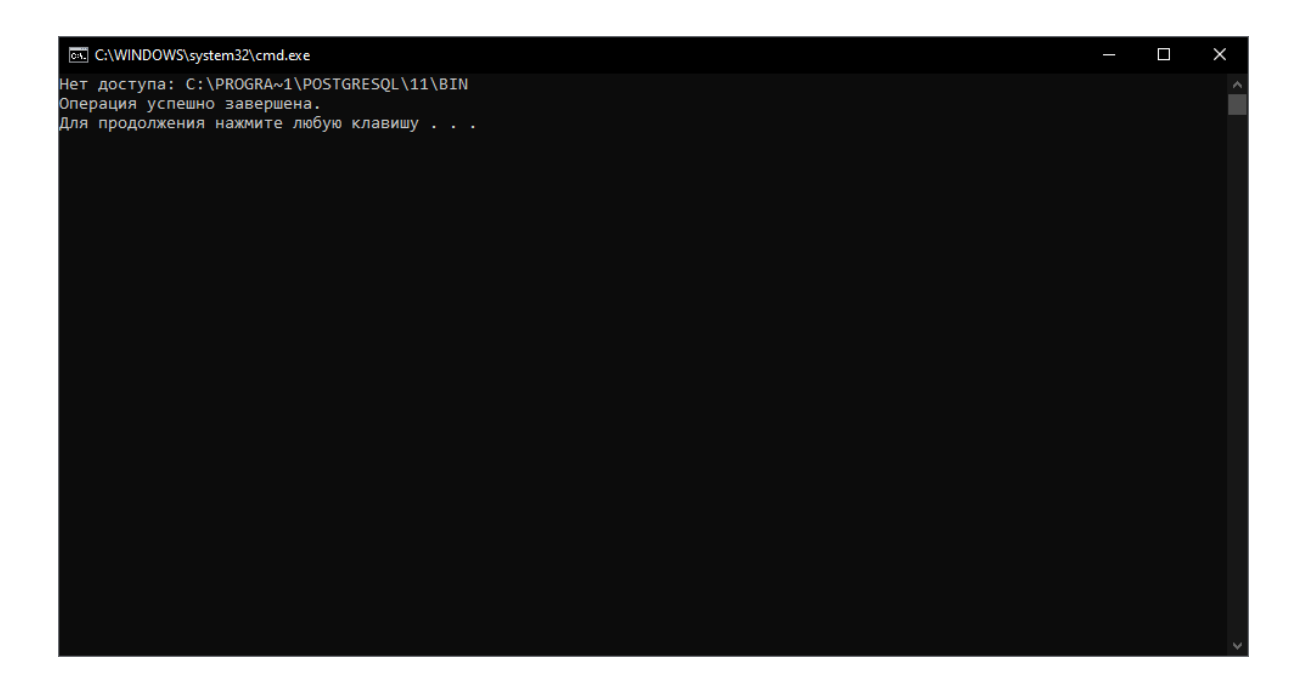

Нажмите ОК:

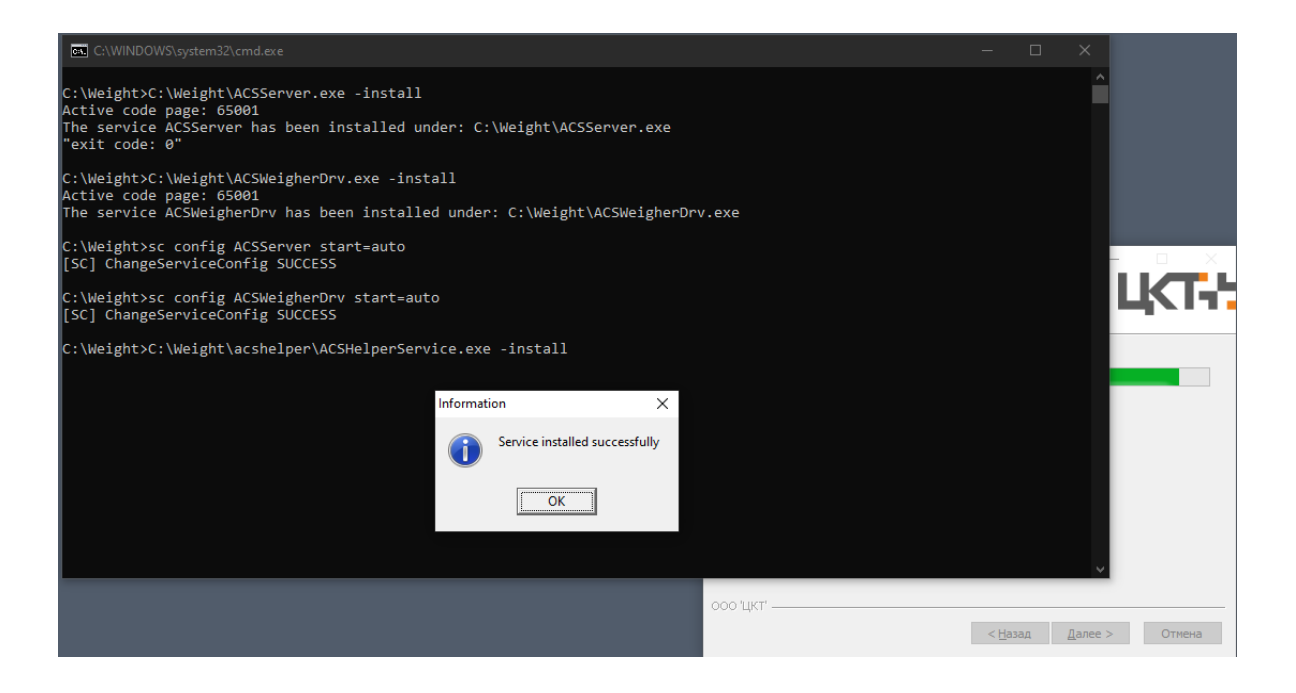

ОБЯЗАТЕЛЬНО перезагрузите ПК после завершения установки:

| 🗜 Установка АСУ ТП 'Весовой поток' Бесплатная версия —                      | - 🗆 🗙  |
|-----------------------------------------------------------------------------|--------|
| Копирование файлов                                                          |        |
| Подождите, идет копирование файлов АСУ ТП 'Весовой поток' Бесплатная версия |        |
| Создание программы удаления: C:\Weight\uninstall.exe                        |        |
| <u>Д</u> етали                                                              |        |
| 🔛 Установка АСУ ТП 'Весовой поток' Бесплатная ве                            | ×      |
| Перезагрузить компьютер?                                                    |        |
| Да Нет                                                                      |        |
|                                                                             |        |
| 000 'LIKT'                                                                  |        |
| < <u>Н</u> азад <u>Д</u> алее >                                             | Отмена |

## Шаг 2: Настройка программы

Структурно программное обеспечение АСУ ТП "Весовой поток" состоит из нескольких программ - это Контроллер службы АСУ ТП ВП, Видеосервер АСУ ТП ВП и соответственно сама АСУ ТП "Весовой поток", но для первичной настройки бесплатной версии достаточно знаний о настройке лишь АСУ ТП "Весовой поток".

(За более подробной информацией обратитесь к нашим <u>специалистам</u> либо на <u>сайт</u>).

1. В результате правильной установки программного обеспечения на рабочем столе появятся три иконки программ:

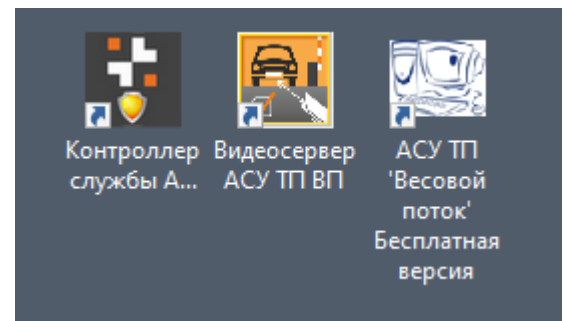

- Контроллер службы АСУ ТП ВП
- Видеосервер АСУ ТП ВП
- АСУ ТП "Весовой поток" Бесплатная версия

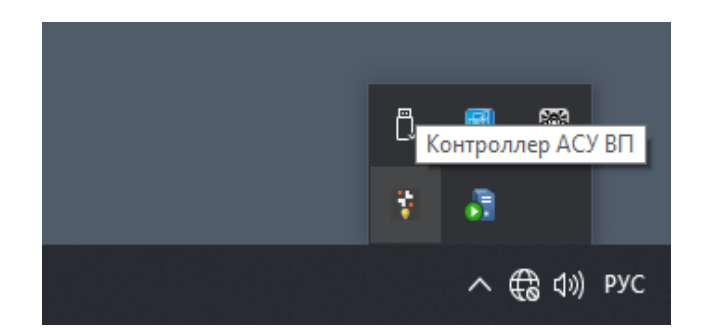

Убедитесь, что в диспетчере задач Windows запущены следующие службы:

- ACSHelperServiceSrv;
- ACSServer;
- ACSWeigherDrv,

а в панели задач запущен Видеосервер АСУ ТП ВП:

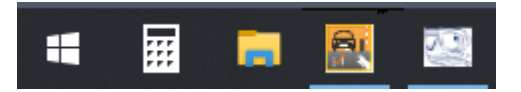

В случае, если **Видеосервер АСУ ТП ВП** не запустился, его необходимо запустить **перед непосредственным запуском АСУ ТП "Весовой поток"**.

2. Запустите АСУ ТП "Весовой поток".

| 🗟 AP | М АСУ Т | Π       | - | ×   |
|------|---------|---------|---|-----|
| Файл | Окно    | Справка |   |     |
|      |         |         |   |     |
|      |         |         |   |     |
|      |         |         |   |     |
|      |         |         |   |     |
|      |         |         |   |     |
|      |         |         |   |     |
|      |         |         |   |     |
|      |         |         |   |     |
|      |         |         |   |     |
|      |         |         |   |     |
|      |         |         |   |     |
|      |         |         |   |     |
|      |         |         |   |     |
|      |         |         |   |     |
|      |         |         |   |     |
|      |         |         |   |     |
|      |         |         |   |     |
|      |         |         |   |     |
|      |         |         |   |     |
|      |         |         |   |     |
|      |         |         |   |     |
|      |         |         |   |     |
|      |         |         |   |     |
|      |         |         |   |     |
|      |         |         |   | × - |
|      |         |         |   |     |

## Нажмите кнопку Файл и Вход в систему/смена пользователя

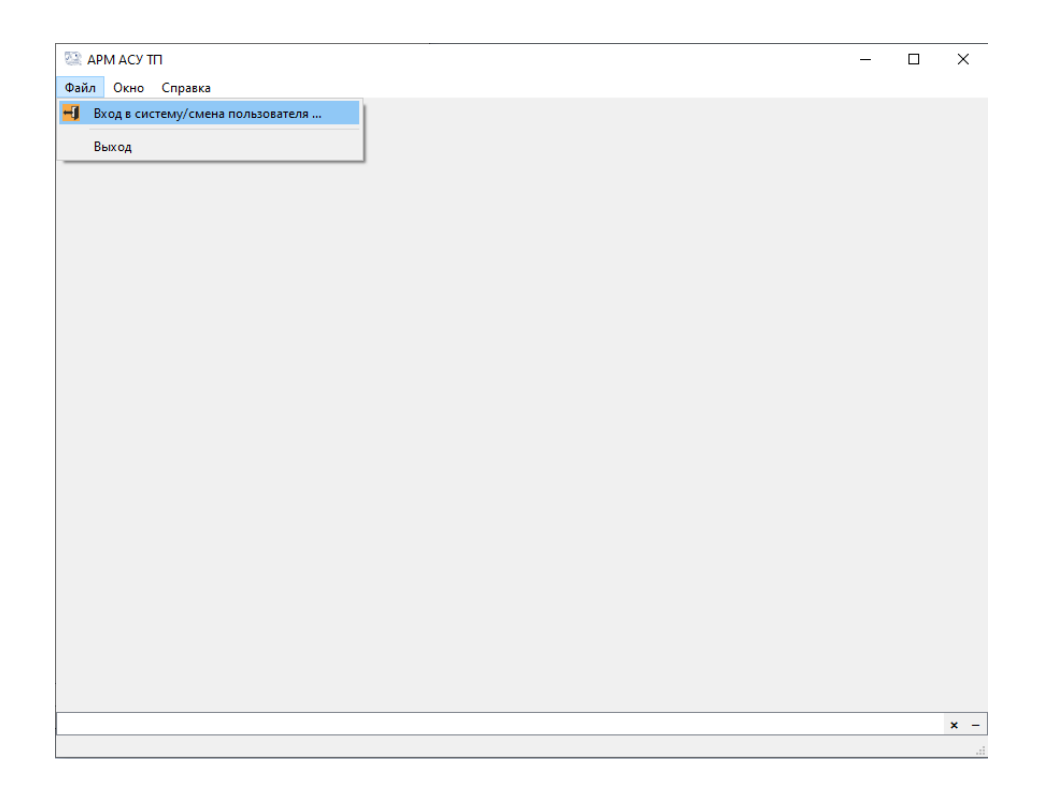

Введите логин и пароль (по умолчанию логин - *admin*, пароль - *admin*) и нажмите **ОК** 

| 🔯 АРМ АСУ ТП<br>Файл Окно Справка | _ | × |   |
|-----------------------------------|---|---|---|
| Файл Окно Справка                 |   |   |   |
|                                   |   | × | - |

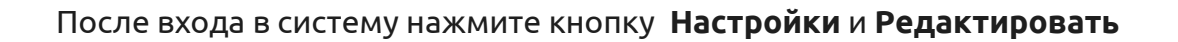

| 💱 АРМ АСУ ТП - Пользователь admin                                                                                                   |    |    |    |    |         |          | -        | C  | x í |
|----------------------------------------------------------------------------------------------------|----|----|----|----|---------|----------|----------|----|-----|
| Файл Справочники Модули Настройки Окно Справка                                                                                      |    |    |    |    |         |          |          |    |     |
| от Редактировать<br>Солонно солонно солонно солонно солонно солонно солонно солонно солонно солонно солонно солонно солонно солонно |    |    |    |    |         |          |          |    |     |
| Сохранить в базе Управление                                                                                                    |    |    |    |    |         |          |          |    |     |
|                                                                                                    |    |    |    |    |         |          |          |    |     |
|                                                                                                    |    |    |    |    |         |          |          |    |     |
|                                                                                                    |    |    |    |    |         |          |          |    |     |
|                                                                                                    |    |    |    |    |         |          |          |    |     |
|                                                                                                    |    |    |    |    |         |          |          |    |     |
|                                                                                                    |    |    |    |    |         |          |          |    |     |
|                                                                                                    |    |    |    |    |         |          |          |    |     |
| Номер взвешивания груза Кол-во взвешиваний Номер ТС НЕТТО БРУТТО ТАРА Время 1-го взвешивания Время 2-го взвешивания                 | 19 | e  |    |    | Март,   | 2020     |          |    | •   |
|                                                                                                    |    |    | Пн | Вт | Ср      | Чт<br>27 | Πτ<br>20 | C6 | Bc  |
|                                                                                                    |    | 10 | 24 | 3  | 20      | 5        | 6        | 7  | 8   |
|                                                                                                    |    | 11 | 9  | 10 | 11      | 12       | 13       | 14 | 15  |
|                                                                                                    |    | 12 | 16 | 17 | 18      | 19       | 20       | 21 | 22  |
|                                                                                                    |    | 13 | 23 | 24 | 25      | 26       | 27       | 28 | 29  |
|                                                                                                    |    | 14 | 30 | 31 | 1       | 2        | 3        | 4  | 5   |
|                                                                                                    |    |    |    |    |         |          |          |    |     |
|                                                                                                    |    |    |    |    |         |          |          |    |     |
|                                                                                                    |    |    |    |    |         |          |          |    |     |
|                                                                                                    |    |    |    | П  | ечать д | окумент  | а        |    |     |
|                                                                                                    |    |    |    |    | Печать  | отчета   |          |    |     |
|                                                                                                    |    |    |    |    |         |          |          |    |     |
|                                                                                                    |    |    |    |    |         |          |          |    |     |
|                                                                                                    |    |    |    |    |         |          |          |    |     |
| <                                                                                                    | >  |    |    |    |         |          |          |    |     |
|                                                                                                    |    | -  |    |    |         |          |          |    |     |
|                                                                                                    |    |    |    |    |         |          |          |    | × - |
|                                                                                                    |    |    |    |    |         |          |          |    |     |

3. В разделе **Группы** можно настроить группы пользователей АСУ ТП ВП и дать им необходимые права доступа к программному обеспечению.

| <ul> <li>Конфигурация</li> <li>Сервер АСУ</li> <li>Контроль доступа</li> <li>Группы</li> <li>Пользователи</li> <li>База данных</li> <li>АРМы</li> <li>Удрайверы</li> <li>Устройства</li> <li>Добавить</li> <li>Изавание</li> <li>1 Администраторы</li> </ul> |  |
|----------------------------------------------------------------------------------------------------|--|
| <ul> <li>✓ Драйвер весов</li> <li>Адрес драйвера</li> <li>Список весов</li> <li>✓ Внешнее ПО</li> <li>✓ VideoSurveillanceDriver</li> <li>Адрес драйвера</li> <li>Подключения SecurOS</li> </ul>                                                              |  |
| Подключения БД<br>Камеры<br>Распознаватели номеров<br>У Техпроцессы<br>Взвешивание автотранспорта Управлять техпроцессом<br>Формировать пропуск<br>Фредактировать справочники<br>Формировать отчёты                                                          |  |
| ОК Отмена                                                                                                    |  |
|                                                                                                    |  |

4. В разделе **Пользователи** можно настроить пользователей АСУ ТП ВП, сменить их пароль либо группу.

| <ul> <li>Конфигурация</li> <li>Сервер АСУ</li> <li>Контроль доступа</li> </ul>                                                                                                    | Добавить                                                      | Удалить Редактировать       |  |
|----------------------------------------------------------------------------------------------------|---------------------------------------------------------------|-----------------------------|--|
| Пользователи<br>База данных<br>АРМы<br>У Драйверы<br>Устройства<br>У Драйвер весов                                                                                                    | Ф.И.С                                                         | D. Группа<br>Администраторы |  |
| Адрес драйвера<br>Список весов<br>У Внешнее ПО<br>VideoSurveillanceDriver<br>Адрес драйвера<br>Подключения SecurOS<br>Подключения БД<br>Камеры<br>Распознаватели номеров<br>У Техпроцессы<br>Взвешивание автотранспорта | Пользователь           Логин:         admin           Пароль: | ? Х                         |  |
|                                                                                                    |                                                               | ОК Отмена                   |  |

5. Разделы База данных и АРМы настроены по умолчанию и редактированию не подлежат. Данная версия ПО имеет возможность подключения только одного ПК/АРМ к АСУ ТП ВП. За приобретением полной версии ПО обращайтесь к нашим специалистам.

6. Перейдите в раздел **Список весов** и нажмите кнопку **Редактировать** для выбора СОМ-порта, протокола, скорости и других характеристик, подключенного к ПК весового терминала, нажмите **ОК**.

| ция<br>АСУ<br>тооль доступа | Добавить    | Удалить      | Редактировать |
|-----------------------------|-------------|--------------|---------------|
| лпы                         |             |              |               |
| льзователи                  | Названи     | le           | Посл. порт    |
| нных                        | 1 Weight 1  | COM3         |               |
|                             |             |              |               |
| еры                         |             |              |               |
| Прайвер весов               |             |              |               |
| Адрес драйвера              | 😳 Весы      |              | ? ×           |
| Список весов                |             |              |               |
| шнее ПО                     | Имя: Weigh  | + 1          |               |
| deoSurveillanceDriver       |             |              |               |
| Адрес драйвера              |             |              |               |
| Подключения Securos         |             |              |               |
| Камеры                      | Последова   | тельный порт |               |
| Распознаватели номеров      | Имя:        | COM3         | ~             |
| ессы                        |             |              |               |
| цивание автотранспорта      | Скорость:   | BAUD9600     | ~             |
|                             | Биты данн   | ых: DATA_8   | ~             |
|                             | Четность:   | PAR_NONE     | ~             |
|                             | Стоп-биты   | I: STOP_1    | ~             |
|                             | Контроль:   | FLOW_OFF     | $\sim$        |
|                             | Таймаут:    | 5000         | . мс.         |
|                             |             |              |               |
|                             | Протокол:   | ФизТех       | $\sim$        |
|                             | Вывод на Ве | совую:       | ~             |
|                             |             |              |               |
|                             |             | OK           | Отмена        |
|                             |             |              |               |
|                             |             |              |               |
|                             |             |              |               |
|                             |             |              |               |
|                             |             |              |               |

Если у Вас нет весового терминала, проверить программу можно используя эмулятор (см. Дополнение к инструкции).

7. В разделе **Камеры** необходимо указать rtsp адрес видеокамеры Cam\_1 и Cam\_2 , остальные настройки оставьте по умолчанию. При отсутствии видеокамер оставьте все настройки по умолчанию.

| онфигурация                                 |                  |                 |  |
|---------------------------------------------|------------------|-----------------|--|
| Сервер АСУ                                  |                  |                 |  |
| ✓ Контроль дост∨па                          | Добавить Удалить | . Редактировать |  |
| Группы                                      |                  |                 |  |
| Пользователи                                | Название Камеры  | Имя SecurOS     |  |
| База данных                                 |                  |                 |  |
| АРМы                                        | 1 Cam_1          |                 |  |
| Драйверы                                    | 2 Cam 2          |                 |  |
| У Устройства                                | 2 can_2          |                 |  |
| <ul> <li>Драйвер весов</li> </ul>           |                  |                 |  |
| Адрес драйвера                              |                  |                 |  |
| Список весов                                |                  |                 |  |
| ✓ Внешнее ПО                                |                  |                 |  |
| <ul> <li>VideoSurveillanceDriver</li> </ul> |                  |                 |  |
| Адрес драйвера                              |                  |                 |  |
| Подключения SecurOS                         |                  |                 |  |
| Подключения БД                              |                  |                 |  |
| Камеры                                      |                  |                 |  |
| Распознаватели номеров                      |                  |                 |  |
| <ul> <li>Техпроцессы</li> </ul>             |                  |                 |  |
| Взвешивание автотранспорта                  |                  |                 |  |
|                                             |                  |                 |  |
|                                             |                  |                 |  |
|                                             |                  |                 |  |
|                                             |                  |                 |  |
|                                             |                  |                 |  |
|                                             |                  |                 |  |
|                                             |                  |                 |  |
|                                             |                  |                 |  |
|                                             |                  |                 |  |
|                                             |                  |                 |  |
|                                             |                  |                 |  |
|                                             |                  |                 |  |
|                                             |                  |                 |  |
|                                             |                  |                 |  |
|                                             |                  |                 |  |
|                                             |                  |                 |  |
|                                             |                  |                 |  |
|                                             |                  |                 |  |
|                                             |                  |                 |  |
|                                             |                  |                 |  |

| 53) D                   |                   |                  |               |            |                | 2      | ~      |
|-------------------------|-------------------|------------------|---------------|------------|----------------|--------|--------|
| страницеокамера         |                   |                  |               |            |                | 1      | ^      |
| Название: Cam_1         |                   |                  |               |            |                |        |        |
| Id камеры: 1            |                   |                  |               |            |                |        | *<br>* |
| mrl (rtsp:): rtsp://adr | nin:qwerty123456@ | 192.168.1.65:554 | /Streaming/Ch | annels/101 |                |        |        |
| Способ получения да     | нных от камеры:   |                  |               |            |                |        |        |
| Использовать FFI        | MPEG 🔘 Использ    | овать SecurOS    |               |            |                |        |        |
| Имя объекта SecurOS     | :                 |                  |               |            |                |        | $\sim$ |
| Параметры FFMPEG:       |                   |                  | [             | D          |                |        | ÷      |
|                         | Имя параметра     |                  |               |            | Значение       |        |        |
|                         |                   |                  |               |            |                |        |        |
|                         |                   |                  |               |            |                |        |        |
|                         |                   |                  |               |            |                |        |        |
| TD D                    |                   |                  |               |            |                |        |        |
| IP видеосерверов:       | U                 |                  |               |            |                |        |        |
|                         |                   |                  |               |            |                |        |        |
|                         |                   |                  |               |            |                |        |        |
|                         |                   |                  |               |            |                |        |        |
|                         |                   |                  |               |            |                |        |        |
| Сенсоры:                | 0                 |                  |               |            |                |        | -      |
| Имя сен                 | нсора             | Выбор в          | кода Моха     |            | Нормальное сос | тояние |        |
|                         |                   |                  |               |            |                |        |        |
|                         |                   |                  |               |            |                |        |        |
|                         |                   |                  |               |            |                |        |        |
|                         |                   |                  |               |            |                |        |        |
|                         |                   |                  |               |            | OK             | От     | мена   |

#### Редактировать

| 🕾 Настройки                                                                    |                                | ?     | ×  |
|--------------------------------------------------------------------------------|--------------------------------|-------|----|
| <ul> <li>Конфигурация</li> <li>Сервер АСУ</li> <li>Контроль доступа</li> </ul> | Добавить Удалить Редактировать |       |    |
| Группы<br>Пользователи                                                         | Название                       |       |    |
| База данных                                                                    | 1 AWPlace 1                    |       |    |
| АРМы                                                                           |                                |       |    |
| <ul> <li>Драиверы</li> <li>Устройства</li> </ul>                               |                                |       |    |
| <ul> <li>✓ Драйвер весов</li> </ul>                                            |                                |       |    |
| Адрес драйвера                                                                 |                                |       |    |
| Список весов                                                                   |                                |       |    |
| ✓ VideoSurveillanceDriver                                                      |                                |       |    |
| Адрес драйвера                                                                 |                                |       |    |
| Подключения SecurOS                                                            |                                |       |    |
| Подключения БД                                                                 |                                |       |    |
| Распознаватели номеров                                                         |                                |       |    |
| <ul> <li>Техпроцессы</li> </ul>                                                |                                |       |    |
| БЗВЕШИВАНИЕ АВТОТРАНСПОРТА                                                     |                                |       |    |
|                                                                                |                                | Закры | пъ |
|                                                                                |                                |       |    |

Укажите путь для сохранения фотографий (к примеру C:\photo). Если оставить путь по умолчанию (как указано на скриншоте), то фотографии сохранятся не будут.

| 🖹 Группа весов                 | ? ×                    |
|--------------------------------|------------------------|
| Основные Весы 1                |                        |
| Название:                      | AWPlace_1              |
| Количество весов:              | 1                      |
| APM оператора/администратора:  | АРМ Администратора 🛛 🗸 |
| Путь для фотографий:           | \                      |
|                                |                        |
|                                |                        |
|                                |                        |
|                                |                        |
|                                |                        |
|                                |                        |
|                                |                        |
|                                |                        |
| 🗹 Показывать видео со всех кам | ер на одной закладке   |

Во вкладке **Весы 1** возможно переименовать точку маршрута, указать минимально значимый вес. Рекомендуем оставить настройки по умолчанию.

| 🔯 Группа весов                                                         |                         |             | ?      | × |
|------------------------------------------------------------------------|-------------------------|-------------|--------|---|
| Основные Весы 1                                                        |                         |             |        |   |
| Параметры Весовой Идентификация ТС                                     | Подключаемые устройства | Внешние свя | зи     |   |
|                                                                        |                         |             |        |   |
| Имя точки маршрута:                                                    | Весовая                 |             |        | ] |
|                                                                        |                         |             |        |   |
| Идентификация ТС:                                                      | ۲                       | на весах    |        |   |
|                                                                        |                         |             |        |   |
| Мин. значимый вес:                                                     | 500 🗘 кг.               |             |        |   |
|                                                                        |                         |             |        |   |
| запоминание результатов взвешивания<br>происходит по команде оператора |                         |             |        |   |
|                                                                        |                         |             |        |   |
|                                                                        |                         |             |        |   |
|                                                                        |                         | OK          | Отмена |   |

В разделах **Идентификация ТС** и **Подключаемые устройства** можно настроить различные устройства идентификации транспортных средств (доступно только в полной версии программы).

| 🖁 Группа весов                                             | ?                                      | ×     |
|------------------------------------------------------------|----------------------------------------|-------|
| Основные Весы 1                                            |                                        |       |
| Параметры Весовой Идентификация ТС Подключаемые устройства | Внешние связи                          |       |
| на территорию на улицу                                     |                                        |       |
| Параметры Устройства Внешние связи                         |                                        |       |
| считыватель RFID-карт:                                     | ``                                     | /     |
| кнопка и                                                   | ```                                    | /     |
| принтер чеков:                                             | ```                                    | /     |
| считыватель штрих-кодов:                                   | ~                                      | /     |
| Регистратор штрих-кодов                                    | \<br>\                                 | /     |
| распознаватель номеров:                                    | \<br>\                                 | /     |
| сдвиг распознавания: 0 сек.                                |                                        |       |
| считать номер распознанным через: 0                        |                                        |       |
| ✓ видеокамера: Сат_1                                       | `````````````````````````````````````` | /     |
| сдвиг фотографии, сек: 0                                   |                                        |       |
|                                                            |                                        | _     |
|                                                            |                                        |       |
|                                                            | OK O'                                  | тмена |

## 8. Для сохранения настроек нажмите Сохранить в базе в меню Настройки

| 🏖 АРМ АСУ ТП - Пользователь admin            |                |           |      |    |    |         |         | _  | [  | -  |
|----------------------------------------------|----------------|-----------|------|----|----|---------|---------|----|----|----|
| Файл Справочники Модули Настройки Окно Сг    | правка         |           |      |    |    |         |         |    |    |    |
| 🔅 Редактировать                              |                |           |      |    |    |         |         |    |    |    |
| 📑 Сохранить в базе                           | Упр            | авление   |      |    |    |         |         |    |    |    |
|                                              |                |           |      |    |    |         |         |    |    |    |
|                                              |                |           |      |    |    |         |         |    |    |    |
| Номер взвешивания груза Кол-во взвешиваний Н | Номер TC HETTO | БРУТТО ТИ | AF 🕒 |    |    | Март,   | 2020    |    |    | •  |
|                                              |                |           |      | Пн | Вт | Ср      | Чт      | Пт | C6 | Bc |
|                                              |                |           | 9    | 24 | 25 | 26      | 27      | 28 | 29 | 1  |
|                                              |                |           | 10   | 2  | 3  | 4       | 5       | 6  | 7  | 8  |
|                                              |                |           | 11   | 9  | 10 | 11      | 12      | 13 | 14 | 15 |
|                                              |                |           | 12   | 16 | 17 | 18      | 19      | 20 | 21 | 22 |
|                                              |                |           | 13   | 23 | 24 | 25      | 26      | 27 | 28 | 29 |
|                                              |                |           | 14   | 30 | 31 | 1       | 2       | 3  | 4  | 5  |
|                                              |                |           |      |    |    |         |         |    |    |    |
|                                              |                |           |      |    | П  | ечать д | окумент | a  |    |    |
|                                              |                |           |      |    |    | Печать  | отчета  |    |    |    |
|                                              |                |           |      |    |    |         |         |    |    |    |
|                                              |                |           |      |    |    |         |         |    |    |    |
| <                                            |                | 3         | >    |    |    |         |         |    |    |    |

# Шаг 3: Формирование пропуска

## 1. Нажмите на Справочники, далее - Список пропусков

| РМ АСУ ТП - Пользов | атель adn | nin         |         |          |       |          |      |    |    |          |        | _  | . [ |    |
|---------------------|-----------|-------------|---------|----------|-------|----------|------|----|----|----------|--------|----|-----|----|
| Справочники Мо      | дули Н    | Настройки   | Окно    | Справка  |       |          |      |    |    |          |        |    |     |    |
| 📕 Контрагенты .     |           |             |         |          |       |          |      |    |    |          |        |    |     |    |
| 🌆 Список пропу      | сков      |             |         |          | Упр   | авление  | •    |    |    |          |        |    |     |    |
| 📕 Физ. лица         |           |             |         |          |       |          |      |    |    |          |        |    |     |    |
| 📕 Транспортные      | средства  | a           |         |          |       |          |      |    |    |          |        |    |     |    |
|                     |           |             |         |          |       |          |      |    |    |          |        |    |     |    |
|                     |           |             |         |          |       |          |      |    |    |          |        |    |     |    |
|                     |           |             |         |          |       |          |      |    |    |          |        |    |     |    |
|                     |           |             |         |          |       |          |      |    |    |          |        |    |     |    |
|                     |           |             |         |          |       |          |      |    |    |          |        |    |     |    |
| Номер взвешивания г | руза К    | ол-во взвец | циваний | Номер ТС | HETTO | БРУТТО 1 | AF G |    |    | Март     | 2020   |    |     | 0  |
|                     |           |             |         |          |       |          |      | Пн | Вт | Ср       | Чт     | Пт | C6  | Bc |
|                     |           |             |         |          |       |          | 9    | 24 | 25 | 26       | 27     | 28 | 29  | 1  |
|                     |           |             |         |          |       |          | 10   | 2  | 3  | 4        | 5      | 6  | 7   | 8  |
|                     |           |             |         |          |       |          | 11   | 9  | 10 | 11       | 12     | 13 | 14  | 15 |
|                     |           |             |         |          |       |          | 12   | 16 | 17 | 18       | 19     | 20 | 21  | 22 |
|                     |           |             |         |          |       |          | 13   | 23 | 24 | 25       | 26     | 27 | 28  | 29 |
|                     |           |             |         |          |       |          | 14   | 30 | 31 | 1        | 2      | 3  | 4   | 5  |
|                     |           |             |         |          |       |          |      |    |    |          |        |    |     |    |
|                     |           |             |         |          |       |          |      |    |    |          |        |    |     |    |
|                     |           |             |         |          |       |          |      |    | Г  | Іечать л | окумен | ra |     |    |
|                     |           |             |         |          |       |          |      |    |    | _        | ,      |    |     |    |
|                     |           |             |         |          |       |          |      |    |    | Печать   | отчета |    |     |    |
|                     |           |             |         |          |       |          |      |    |    |          |        |    |     |    |
|                     |           |             |         |          |       |          |      |    |    |          |        |    |     |    |
|                     |           |             |         |          |       |          |      |    |    |          |        |    |     |    |

× -

## 2. Нажмите на кнопку Добавить

| 🔯 Список пропусков                                                                                      | ?           | ×  |
|----------------------------------------------------------------------------------------------------|-------------|----|
| Добавить Редактировать Удалить Обновить                                                                 |             |    |
| № Исп <del>ользование то деиствителен</del> до Тип пропуска Категория пропуска Водитель Набор маршрутов | Отправитель | По |
|                                                                                                    |             |    |
|                                                                                                    |             |    |
|                                                                                                    |             |    |
|                                                                                                    |             |    |
|                                                                                                    |             |    |
|                                                                                                    |             |    |
|                                                                                                    |             |    |
|                                                                                                    |             |    |
| <                                                                                                    |             | >  |
|                                                                                                    | Закрыт      | ъ  |

#### 3. В пункте Использование из выпадающего списка выберите Используется

| 🗟 Элемент справочни | ка "Список пропусков" |                          |       | ?    | ×      |
|---------------------|-----------------------|--------------------------|-------|------|--------|
|                     |                       |                          |       |      |        |
| Использование       | ~                     | Получатель               |       |      | С      |
| тс                  | C                     | Экспедитор               |       |      | С      |
| Действителен до     | 12.03.2020 0:00 ~     | Плательщик               |       |      | С      |
| Тип пропуска        | ~                     | Счет контрагента         | 0     |      | -      |
| Категория пропуска  | ~                     | Тип операции             |       |      | $\sim$ |
| Водитель            | C                     | Код внешней БД           |       |      |        |
| Набор маршрутов     | 0                     | Число секций             | 0     |      | -      |
| Отправитель         | C                     | Тип внеш. идентификатора | (Нет) |      | $\sim$ |
|                     |                       |                          |       |      |        |
|                     |                       |                          |       |      |        |
|                     |                       |                          |       |      |        |
|                     |                       |                          |       |      |        |
|                     |                       |                          |       |      |        |
|                     |                       |                          |       |      |        |
|                     |                       |                          |       |      |        |
|                     |                       |                          |       |      |        |
|                     |                       |                          |       | OK O | тмена  |
|                     |                       |                          |       |      |        |

4. В пункте **TC** нажмите на кнопку ... и в открывшемся окне **Транспортные средства** нажмите кнопку **Добавить**. В окне **Элемент справочника "Транспортные средства"** заполните все свободные поля и нажмите **OK**. Двойным кликом добавьте транспортное средство в пропуск.

| Элемент справочни                  | ка "Список пропусков"                 |                          |                     |                        |     | ? ×       |
|------------------------------------|---------------------------------------|--------------------------|---------------------|------------------------|-----|-----------|
| Использование                      | Используется                          |                          | ∨ Получател         | ь                      |     | C         |
| тс                                 |                                       |                          | С Экспедито         | p                      |     | C         |
| Действителен до                    | 12.03.2020 0:00                       | Транспортные средств     | а                   |                        | ? × | C         |
| Тип пропуска                       | Доб                                   | обавить Редактиро        | вать Удалить        | Обновить               |     | ×         |
| Категория пропуска                 |                                       | Номер Марка Грузс        | оподъемность Прицеп | Код внешней системы    |     | ~         |
| Водитель                           | V56                                   | 66VV761 KAM-2 10000      | 0                   | hog briedlier energies |     |           |
| Набор маршрутов                    | 0                                     | 0011701 KAIVIAS 10000    | U                   |                        |     | <b>•</b>  |
| Номер<br>Марка<br>Грузоподъемность | ника <sup>-</sup> Транспортные средст | тва" ? Х<br>0 3<br>стемы |                     |                        |     |           |
|                                    |                                       |                          |                     |                        |     | ОК Отмена |
| <                                  | OK                                    | > Отмена                 |                     | ОК Отмена              |     |           |

В пункте **Действителен до** выберите срок окончания пропуска, а в пункте **тип пропуска** из выпадающего списка выберите **Разовый** (остальные типы пропусков доступны в полной версии). Аналогичную операцию проведите с пунктом **Категория пропуска**.

#### 5. Заполнение пункта Водитель аналогично заполнению пункта ТС.

| 😂 Элемент спр | авочни | ка "Спи  | сок пропусков"     |         |              |               |     |          |                      |                    | ?    | ×    |
|---------------|--------|----------|--------------------|---------|--------------|---------------|-----|----------|----------------------|--------------------|------|------|
| Использовани  | 1e     | Использ  | уется              |         | ~            | Получатель    |     | [        |                      |                    |      | С    |
| TC            |        | X666YY7  | 761 KAMa3          |         | C            | Экспедитор    |     |          | " <b>•</b>           |                    | 2    |      |
| Действителен  | н до   | 12.03.2  | 020 0:00           |         | ~            | Плательщик    | 2   | 🚿 Элемен | т справочника физ. Л | пица               | ſ    | ^    |
| Тип пропуска  |        | Разовы   | й                  |         | ~            | Счет контраге | e [ |          |                      | 7                  |      |      |
| Категория пр  | опуска | Обычны   | ій                 |         | ~            | Тип операции  | Ш   | Фамилия  |                      | Вод. удостоверение |      | _    |
| Водитель      |        |          |                    |         | C            | Код внешней І | Б   | Имя      |                      | Паспорт            |      | _    |
| Набор маршру  | тов    | 0        |                    |         | <br><b>A</b> | Число секций  | Ш   | Отчеств  | 0                    |                    |      |      |
| 🔯 Физ. лица   |        |          |                    |         |              | ? × e         |     |          |                      |                    |      |      |
| Добавить      | Редакт | тировать | удалить <b>С</b>   | бновить |              |               |     |          |                      |                    |      |      |
| Фамилия И     | мя От  | чество   | Вод. удостоверение | Паспорт |              |               | Ш   |          |                      |                    |      |      |
| Иванов Ив     | ан Ив  | анович   | 111                | 111     |              |               | Ш   |          |                      |                    |      |      |
|               |        |          |                    |         |              |               | Ш   |          |                      |                    |      |      |
|               |        |          |                    |         |              |               |     |          |                      | OK                 | Отме | ена  |
|               |        |          |                    |         |              |               |     |          |                      |                    |      |      |
|               |        |          |                    |         |              |               |     |          |                      | ОК                 | О    | мена |

## 6. В пункте Тип операции выберите из выпадающего списка Взвешивание.

| 🖹 Элемент справочни | ка "Список пропусков"    |                          |             | ?  | ×      |
|---------------------|--------------------------|--------------------------|-------------|----|--------|
|                     |                          |                          |             |    |        |
| Использование       | Используется 🗸           | Получатель               |             |    | С      |
| TC                  | X666YY761KAMa3 C         | Экспедитор               |             |    | С      |
| Действителен до     | 12.03.2020 0:00 ~        | Плательщик               |             |    | С      |
| Тип пропуска        | Разовый 🗸                | Счет контрагента         | 0           |    | -      |
| Категория пропуска  | Обычный 🗸                | Тип операции             | Взвешивание |    | $\sim$ |
| Водитель            | 111 Иванов Иван Иванович | Код внешней БД           |             |    |        |
| Набор маршрутов     | 0                        | Число секций             | 0           |    | -      |
| Отправитель         | C                        | Тип внеш. идентификатора | (Нет)       |    | $\sim$ |
|                     |                          |                          |             |    |        |
|                     |                          |                          |             |    |        |
|                     |                          |                          |             |    |        |
|                     |                          |                          |             |    |        |
|                     |                          |                          |             |    |        |
|                     |                          |                          |             |    |        |
|                     |                          |                          |             |    |        |
|                     |                          |                          |             |    |        |
|                     |                          |                          |             |    |        |
|                     |                          |                          | ОК          | От | мена   |

21

# Шаг 4: Запуск АСУ ТП ВП

## 1. Для запуска АСУ ТП ВП в разделе **Файл** нажмите **Запустить техпроцесс**.

| Вход в систему/смена пользователя       Управление         Остановить техпроцесс       Перезапустить камеры         Завершить работу Сервера АСУ         Выход         Номер взвешивания груза       Кол-во взвешиваний         Номер взвешивания груза       Кол-во взвешиваний         Номер взвешивания груза       Кол-во взвешиваний         Номер взвешивания груза       Кол-во взвешиваний         Номер взвешивания груза       Кол-во взвешиваний         Кол-во взвешиваний       Номер TC         Нетто       БРУТТО         Таботу       Кол-во взвешиваний         Номер взвещивания груза       Кол-во взвешиваний         Номер 10       11         10       2       3       4       5       6       7       8         11       9       10       11       12       13       14       15         12       16       17       18       19       20       21       22         13       23       24       25       26       27       28       29         14       30       31       1       2       3       4       5 |
|----------------------------------------------------------------------------------------------------|
| Управление         Управление         Остановить техпроцесс         Перезапустить камеры         Завершить работу Сервера АСУ         Выход         Номер взвешивания груза       Кол-во взвешиваний       Номер TC       НЕТТО       БРУТТО       ТАГ       Кол-во взвешиваний       Пи       Ват       Ср       Чт       Пт       Сб       Вс         9       24       25       26       27       28       29       1         10       2       3       4       5       6       7       8         11       9       10       11       12       13       14       15         12       16       17       18       19       20       21       22         13       23       24       25       26       27       28       29         14       30       31       1       2       3       4       5                                                                                                    |
| Остановить техпроцесс       Перезапустить камеры         Завершить работу Сервера АСУ       Выход         Номер взвешивания груза       Кол-во взвешиваний       Номер TC       НЕТТО       БРУТГО       ТАГ       Кол-во взвешивания груза       Пи       Ваг       Ср.       Чт       Пт       Сб.       Вс.         9       24       25       26       27       28       29       1         10       2       3       4       5       6       7       8         11       9       10       11       12       13       14       15         12       16       17       18       19       20       21       22         13       23       24       25       26       27       28       29         14       30       31       1       2       3       4       5                                                                                                    |
| Перезапустить камеры       Завершить работу Сервера АСУ         Выход       Номер взвешивания груза       Кол-во взвешиваний       Номер TC       НЕТТО       БРУТТО       ТАР                                                                                                    |
| Завершить работу Сервера АСУ<br>Выход<br>Номер взвешивания груза Кол-во взвешиваний Номер ТС НЕТТО БРУТТО ТАГ<br>9 24 25 26 27 28 29 1<br>10 2 3 4 5 6 7 8<br>11 9 10 11 12 13 14 15<br>12 16 17 18 19 20 21 22<br>13 23 24 25 26 27 28 29<br>14 30 31 1 2 3 4 5                                                                                                    |
| Выход         Номер взвешивания груза       Кол-во взвешиваний       Номер TC       НЕТТО       БРУТГО       ТАК       Март,       2020                                                                                                    |
| Номер взвешивания груза         Кол-во взвешиваний         Номер TC         HETTO         БРУТТО         TAF         €                                                                                                    |
| Номер взвешивания груза       Кол-во взвешиваний       Номер TC       НЕТТО       БРУТТО       ТАГ       С       Март, 2020       С         Пн       Вт       Ср       Чт       Пт       Сб       Вс         9       24       25       26       27       28       29       1         10       2       3       4       5       6       7       8         11       9       10       11       12       13       14       15         12       16       17       18       19       20       21       22         13       23       24       25       26       27       28       29         14       30       31       1       2       3       4       5                                                                                                    |
| Пн       Вт       Ср       Чт       Пт       Сб       Вс         9       24       25       26       27       28       29       1         10       2       3       4       5       6       7       8         11       9       10       11       12       13       14       15         12       16       17       18       19       20       21       22         13       23       24       25       26       27       28       29         14       30       31       1       2       3       4       5                                                                                                    |
| 9       24       25       26       27       28       29       1         10       2       3       4       5       6       7       8         11       9       10       11       12       13       14       15         12       16       17       18       19       20       21       22         13       23       24       25       26       27       28       29         14       30       31       1       2       3       4       5                                                                                                    |
| 10       2       3       4       5       6       7       8         11       9       10       11       12       13       14       15         12       16       17       18       19       20       21       22         13       23       24       25       26       27       28       29         14       30       31       1       2       3       4       5                                                                                                    |
| 11       9       10       11       12       13       14       15         12       16       17       18       19       20       21       22         13       23       24       25       26       27       28       29         14       30       31       1       2       3       4       5                                                                                                    |
| 12       16       17       18       19       20       21       22         13       23       24       25       26       27       28       29         14       30       31       1       2       3       4       5                                                                                                    |
| 13       23       24       25       26       27       28       29         14       30       31       1       2       3       4       5                                                                                                    |
| 14 30 31 1 2 3 4 5                                                                                                    |
|                                                                                                    |
|                                                                                                    |
| Печать документа                                                                                                    |
|                                                                                                    |
|                                                                                                    |
|                                                                                                    |
| < >                                                                                                    |
|                                                                                                    |
| x -                                                                                                    |

2. О запуске техпроцесса свидетельствует видео с камер видеонаблюдения (если они есть в системе) и надпись **Свободно**.

| ≧ APM ACY TTI - Пользователь admin                                                                                                    |                      |          |                      |                 | -     | D X |
|----------------------------------------------------------------------------------------------------|----------------------|----------|----------------------|-----------------|-------|-----|
| Файл Справочники Модули Настройки Окно Справка                                                                                                    |                      |          |                      |                 |       |     |
|                                                                                                    | Управление<br>Весы 1 | 0        |                      |                 |       |     |
|                                                                                                    | Ввести номер         | Взвесить |                      | Сброс ве        | сов   |     |
|                                                                                                    |                      | Свободно |                      |                 |       |     |
| House community can be a community Moure TC METO EBVITO TABLE Board to community and Party 2 to community of the community of the community of |                      |          | •                    | Mapr 2020       |       | •   |
| помер взвешивания труза кол-во взвешивания помер IC пЕТIO БРУПО ИЛА время 1-то взвешивания время 2-то взвешивания тип хоз. операции                                                                                                    |                      | •        |                      | Ср Чт           | Πr C6 | Bc  |
|                                                                                                    |                      |          | 9 24 25              | 26 27           | 28 29 | 1   |
|                                                                                                    |                      |          | 10 2 3               | 4 5             | 6 7   | 8   |
|                                                                                                    |                      |          | 11 9 10              | 11 12           | 13 14 | 15  |
|                                                                                                    |                      |          | 12 16 17             | 18 19           | 20 21 | 22  |
|                                                                                                    |                      |          | 13 23 24<br>14 30 31 | 1 2             | 3 4   | 5   |
|                                                                                                    |                      |          |                      |                 |       |     |
|                                                                                                    |                      |          |                      | Течать документ | a     |     |
|                                                                                                    |                      |          |                      | Печать отчета   |       |     |
|                                                                                                    |                      | L        |                      |                 |       |     |
|                                                                                                    |                      |          |                      |                 |       |     |
|                                                                                                    |                      |          |                      |                 |       |     |

#### 3. Ниже приведен алгоритм работы АСУ ТП ВП для бесплатной версии:

• Транспортное средство заезжает на весы, о чем свидетельствует надпись "TC на весах" в окне АСУ ТП ВП. Введите номер TC с действующим пропуском и нажмите **OK** 

| 🔯 АРМ АСУ III - Пользователь вdmin<br>Файл — Сподвоччения — Модили — Насторійки — Окно — Сподвка | - 0 >                                                                                                    |  |
|--------------------------------------------------------------------------------------------------|----------------------------------------------------------------------------------------------------|--|
|                                                                                                  | это и предоставите и предоставите и предоставит |  |
|                                                                                                  | Ввести номер Взвесить Сброс весов                                                                                                    |  |
|                                                                                                  |                                                                                                    |  |
| Коррестирска                                                                                     | номера IC ? Х                                                                                                    |  |
| 2 1 Е960МС67 21657 2020-03-13709:32:40.000 Взяещикание Цалла ТС.                                 | Пн Вт Ср Чт Пт С6 Вс                                                                                                    |  |
| 3 1 Е960МС67 21657 2020-03-13Т09:34:20.000 Взяещияание ПОМЕР ГС. [                               | 9 24 25 26 27 28 29 1<br>10 2 3 4 5 6 7 8                                                                                                    |  |
|                                                                                                  | 0 mmun                                                                                                    |  |
| UK UK                                                                                            |                                                                                                    |  |
|                                                                                                  | 13 23 24 23 20 27 20 27 20 29<br>14 30 31 1 2 3 4 5                                                                                                    |  |
|                                                                                                  |                                                                                                    |  |
|                                                                                                  | Печать документа                                                                                                    |  |
|                                                                                                  | Печать отчета                                                                                                    |  |
|                                                                                                  |                                                                                                    |  |
|                                                                                                  |                                                                                                    |  |
|                                                                                                  | x                                                                                                    |  |

 После проверки системой пропуска и стабилизации веса (о чем говорит надпись Вес стабилен) нажмите Взвесить.

🗟 АРМ АСУ ТП - Полі Vnna Recui 1 21657 E960MC67 Сброс весов Взвесить Вес стабилен D TC HETTO БРУТТО 2020-03-13T09:32:40.000 E960MC67 21657 E960MC67 21657 2020-03-13T09:34:20.000 12

 Вес, номер ТС, время и фото взвешивания фиксируется в отчете. Для просмотра отчетов взвешиваний за необходимый период войдите в Модули - Модуль отчетов, выберите пункт Отчет взвешиваний по периоду, укажите период От и До и нажмите Сформировать. Распечатать отчет можно в пункте Report - Print, нажав Генерация отчета.

После съезда TC с весов система переходит в состояние **Свободно** и готова к дальнейшему взвешиванию.

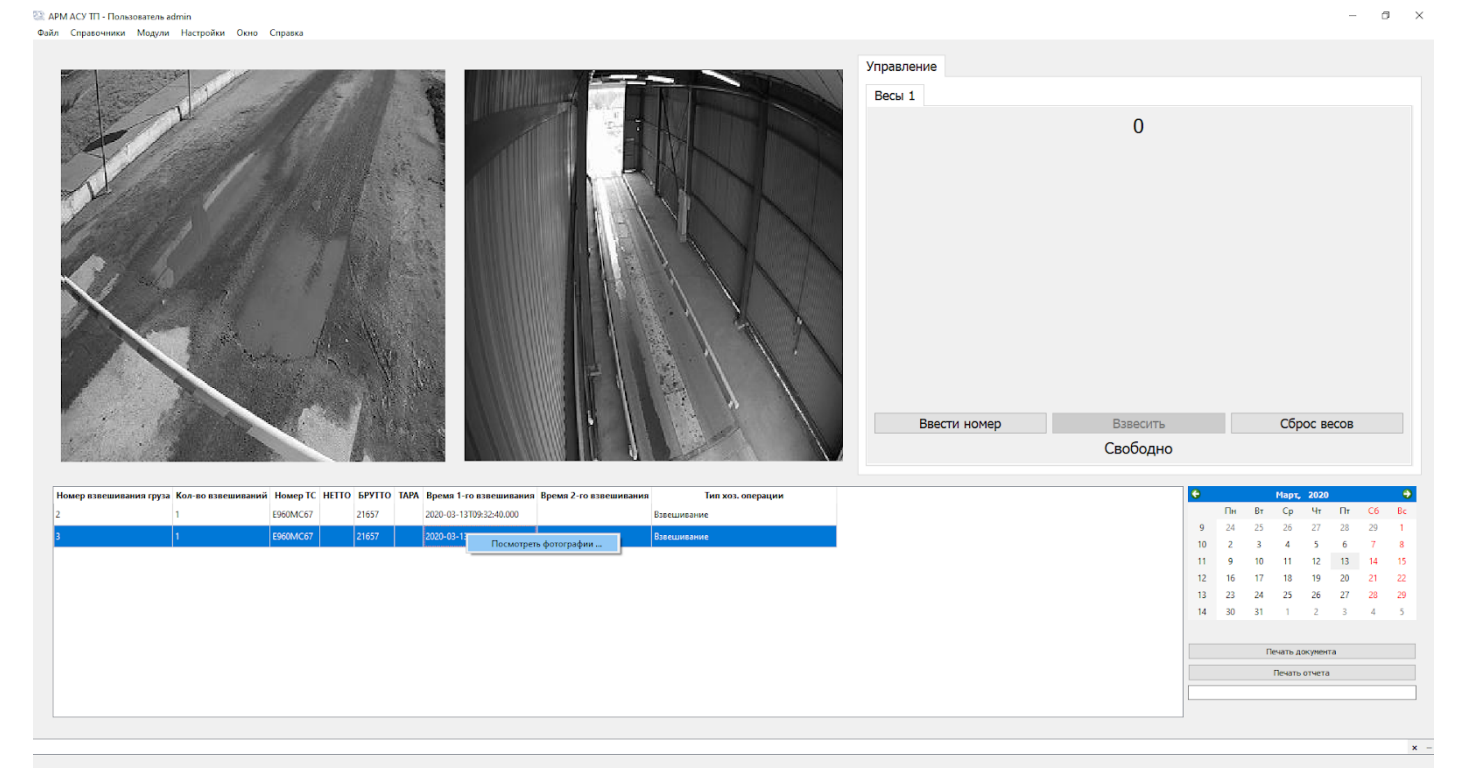

Пример фотографии взвешивания:

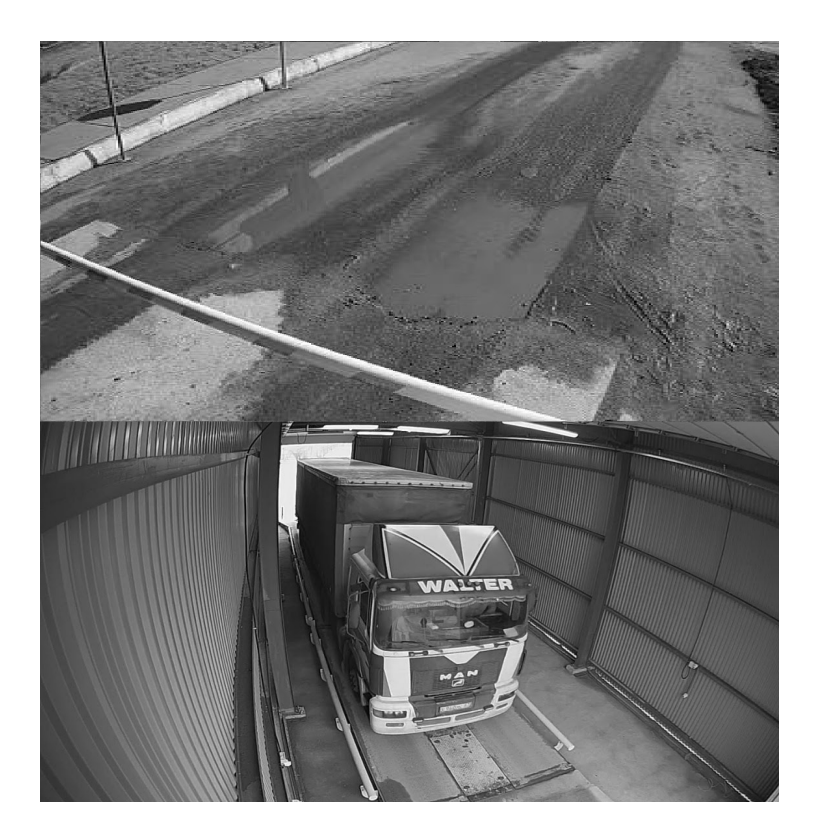

#### Пример сформированного отчета:

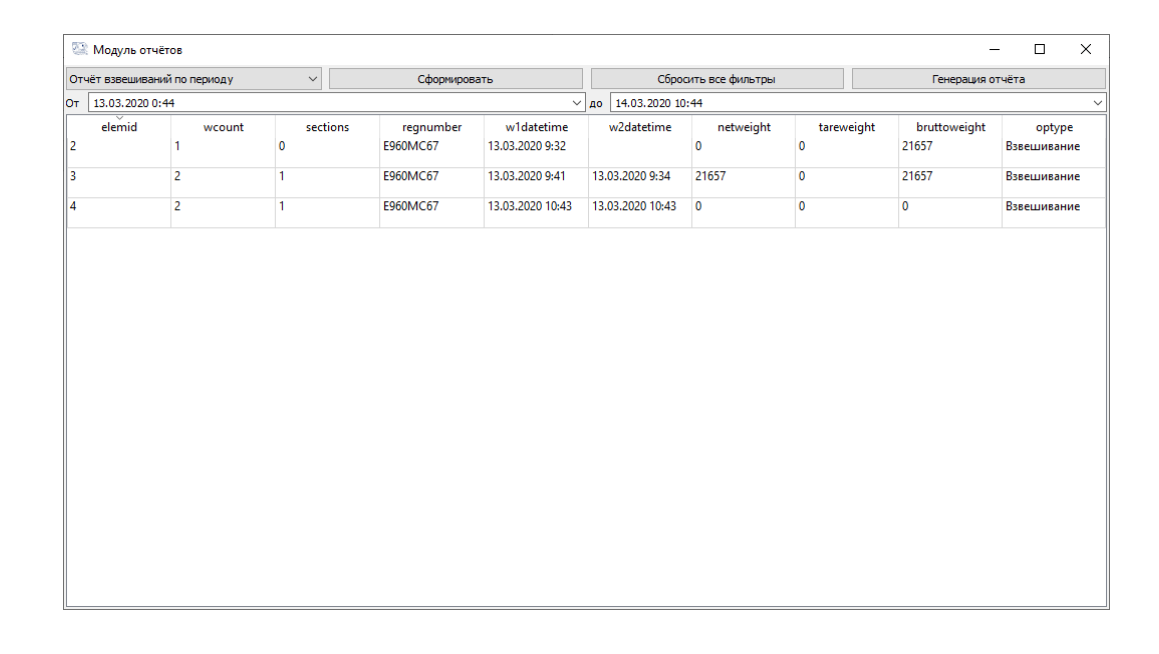

# По всем возникшим вопросам и предложениям обращайтесь на номер **8 (863) 322-60-72** либо почту <u>am@mt-r.ru</u>

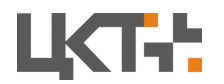

Цифровые Контрольные Технологии Системы автоматизации и диспетчеризации процессов

© 2020 Все права защищены.

## Дополнение: Эмуляция весового терминала

При отсутствии весового терминала можно воспользоваться программой весового эмулятора:

- Скачайте и установите программу эмуляции СОМ-портов <u>Virtual Serial</u> <u>Port Driver</u>;
- Скачайте и установите программу эмуляции весового терминала;
- Запустите Virtual Serial Port Driver;
- Нажмите на кнопку Add pair;

| 븛 Virtual Serial Port Driver 9.0 by Eltima Soft  | tware               |                                                                                                    |                                              | _          |              | $\times$ |
|--------------------------------------------------|---------------------|----------------------------------------------------------------------------------------------------|----------------------------------------------|------------|--------------|----------|
| Port pairs Options Help                          |                     |                                                                                                    |                                              |            |              |          |
| Serial ports explorer                            | 4                   | Manage ports                                                                                                | Port access list                             | Cust       | om pinout    |          |
| Virtual Serial Port Driver  Physical ports  COM1 | VSPD by<br>so you a | Eltima can create<br>re not limited to C                                                                    | e virtual serial ports w<br>COMx names only. | ith any    | names you    | like,    |
| CNCA0                                            |                     | First port:                                                                                                 | COM2 N                                       | - <b>-</b> | Add pair     |          |
|                                                  | -                   | Second port:                                                                                                | COM3 🕓                                       |            | Auu pai      |          |
| COM10<br>① COM5                                  |                     |                                                                                                    | Create ports on                              | y for th   | is user sess | ion      |
| Virtual ports                                    | <b>A</b>            | First port:<br>Second port:                                                                                 | no port selected<br>no port selected         |            | Delete pa    | air      |
|                                                  |                     | Enable strict                                                                                               | t baudrate emulation                         |            |              |          |
|                                                  |                     | Break line/R                                                                                                | estore connection                            |            |              |          |
|                                                  | 2                   | All virtual serial pairs will be<br>removed from your system.<br>Please, make sure all ports are<br>closed. |                                              |            | Delete a     | 1        |
| For help press F1                                |                     |                                                                                                    |                                              |            |              |          |

 В программе образуется новая пара виртуальных СОМ-портов - СОМ2 и СОМ3;

| Writual Serial Port Driver 9.3 by Eltima Sol                                         | hare               |                                                    |                                                     |        | 0         | ×      |
|--------------------------------------------------------------------------------------|--------------------|----------------------------------------------------|-----------------------------------------------------|--------|-----------|--------|
| Entrain Dates Reb                                                                    |                    |                                                    |                                                     |        |           |        |
| Serial ports explorer                                                                | 1.                 | fanage ports                                       | Port access list                                    | Curth  | on pined  | 0      |
| Virtual Serial Part Driver                                                           | VIPO by<br>might a | Ellina can preak<br>re-nat levited to i            | e viritual serial ports<br>COMs names anty.         | við æy | næmes yns | iller, |
| <u>к</u> ф сом5                                                                      | *                  | Pest parts<br>Second parts                         | COME<br>COME<br>Create parts a                      |        | Add par   | •      |
| Virtual ports<br>Virtual ports<br>COM2<br>Other virtual ports<br>Other virtual ports | 92                 | Feat parts<br>Second parts                         | COMP<br>COMO<br>COMO                                |        | Delete p  | -      |
|                                                                                      | 22                 | Dreak Ireal<br>All or had seried<br>sense and fram | fasture correction<br>(pairs of the<br>your system. |        | Delete    |        |
| For help press P1                                                                    |                    | diseri.                                            |                                                     |        |           | _      |

• Запустите **Имитатор весов** (либо любую другую программу для имитации весового терминала);

| 🗊 Имитатор терминалов                               | _                                |                                                                         |
|-----------------------------------------------------|----------------------------------|-------------------------------------------------------------------------|
| Bec 0                                               | Работа<br>Вкл<br>Выкл<br>разовая | Выбор протокола<br>• T2, T8, T9<br>• ЦКВ, ДБ-3<br>• Табло<br>• ADUC S01 |
| Г Стаб Г Тара Г Перегр Г Счет<br>НПВ 6000 Запятая 2 | передать                         | Label3                                                                  |

- Нажмите кнопку Порт;
- Выберите СОМ-2, остальные настройки оставьте по умолчанию;

| Setup        |      | ×        |
|--------------|------|----------|
| Settings     |      |          |
| Port         | COM2 | <b>_</b> |
| Baud rate    | 9600 | -        |
| Data bits    | 8    | -        |
| Stop bits    | 1    | -        |
| Parity       | None | -        |
| Flow control | None | -        |
|              |      |          |
|              | ОК   | Cancel   |

• Нажмите кнопку Вкл;

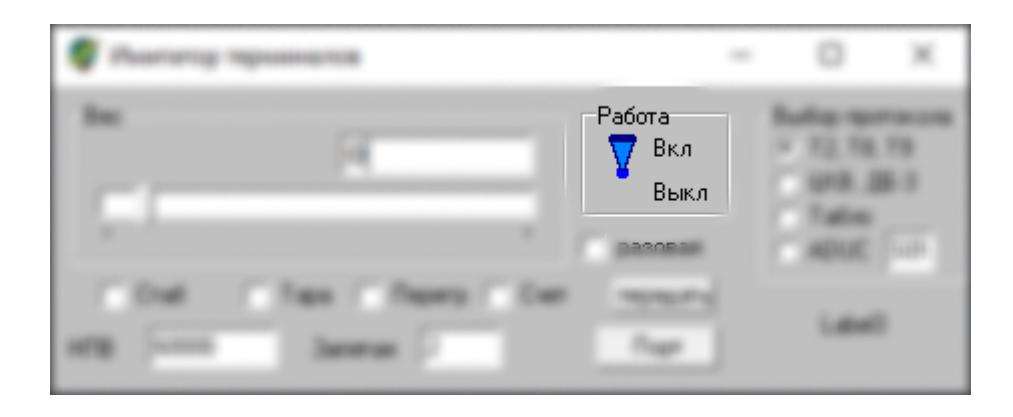

• Далее настройте весы в программе (см. Шаг 2: Настройка программы данной инструкции).